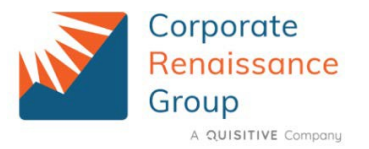

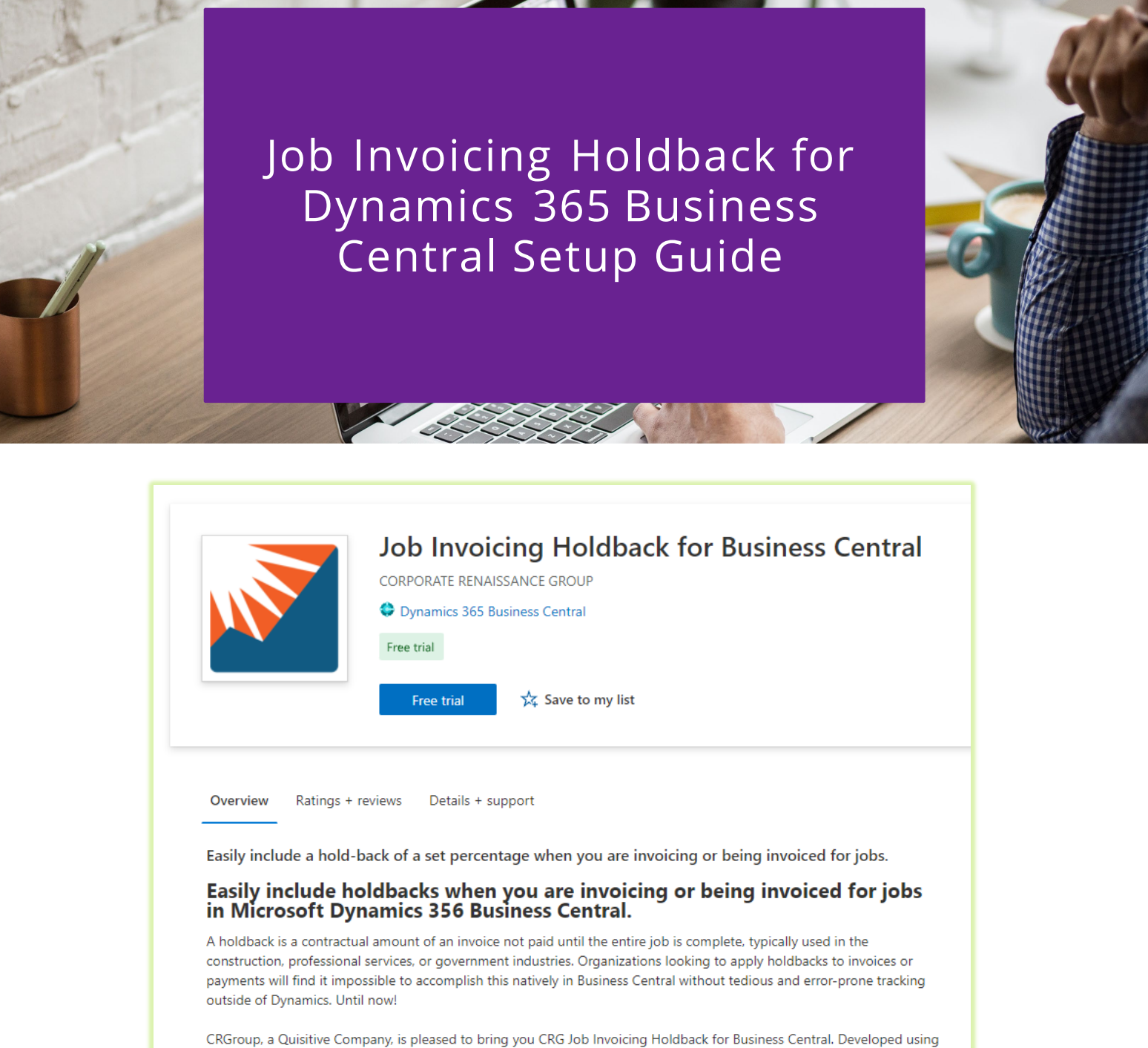

CRGroup, a Quisitive Company, is pleased to bring you CRG Job Invoicing Holdback for Business Central. Developed using CRGroup's extensive experience in the Dynamics ERP space, this easy-to-use add-on will allow you to apply holdbacks in Business Central.

- Automatically create percentage holdbacks per job, which can be applied to payables and/or receivables at the time of invoicing
- Holdbacks can be applied to individual job planning lines
- Posted holdbacks are captured in the factbox pane on the job master record with drill-down capability, allowing the user visibility into the transactions which created the holdback
- Holdbacks are released through purchase or sales invoices, which reference a unique project dimension code assigned to the job at job setup

This application is available only in English. The app supports the Essentials and Premium Editions of Microsoft Dynamics 365 Business Central. All countries are supported.

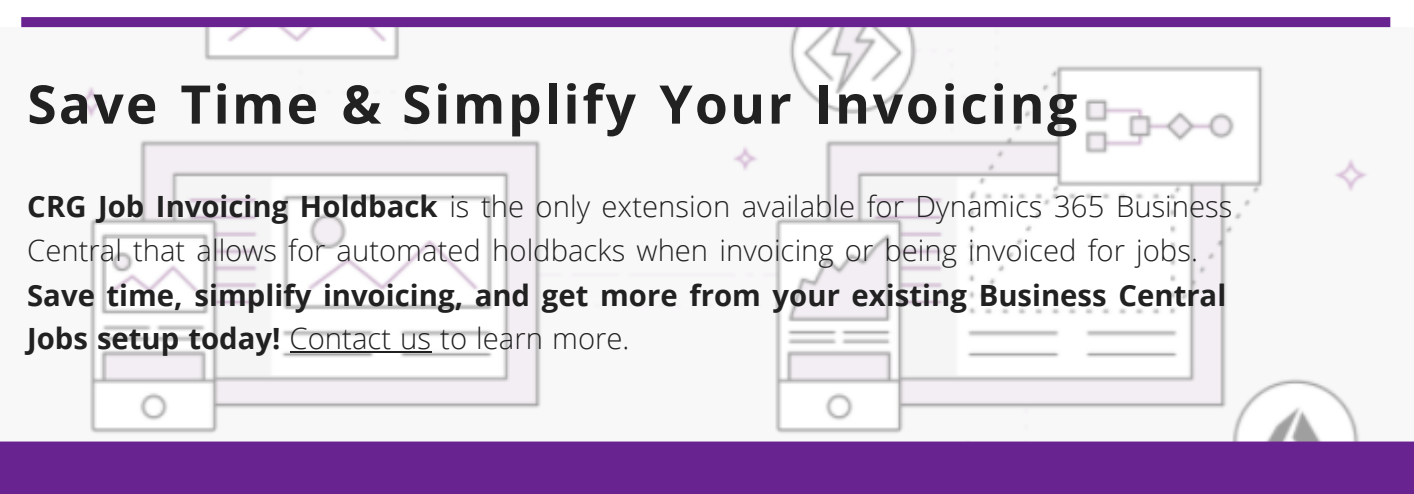

# **One-time Setup**

1. Once the App is installed, go to the Assisted Setup to complete the setup.

| Corporate Renaissance Group Domo            | Finance 🗸    | Cash Management 🗸 | $Sales \lor$ | Purchasing $\lor$ | Advanced-Forms $\lor$ | Setup & Extensions $\lor$ |
|---------------------------------------------|--------------|-------------------|--------------|-------------------|-----------------------|---------------------------|
| Assisted Setup Manual Setup Service Connect | ons Extensio | ns Workflows      |              |                   |                       |                           |

2. Select the App from the list.

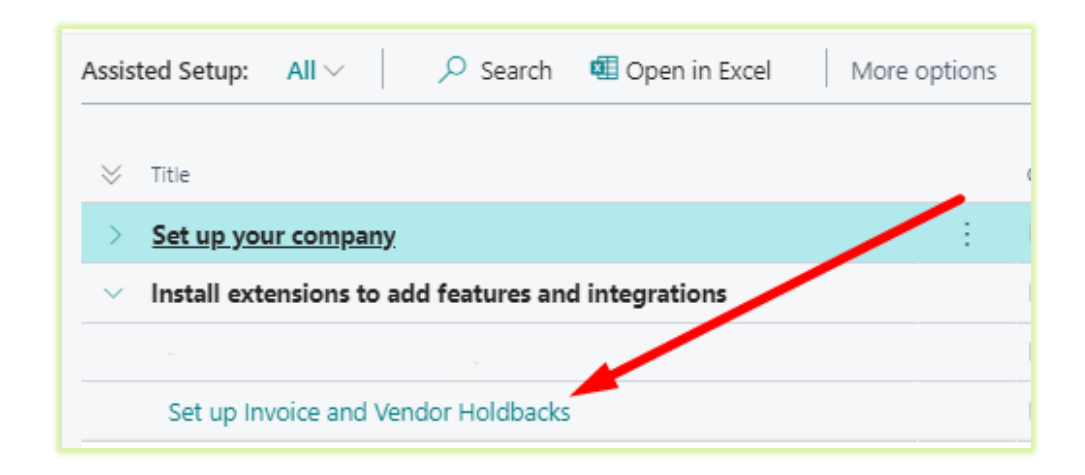

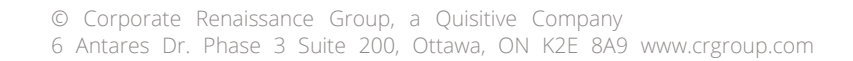

Holdback for Job Invoicing in Business Central Setup Guide

# 3. Get trial license key.

| Invoice a    | nd Vendor Holdba       | icks            | 2 ×    |
|--------------|------------------------|-----------------|--------|
| License      | 🕈 Get Trials License K | ey More options |        |
| LicenseKey   |                        |                 |        |
| Expire Date  |                        |                 |        |
| License Type |                        |                 |        |
|              |                        |                 |        |
|              |                        |                 |        |
|              |                        |                 |        |
|              |                        |                 |        |
|              |                        |                 |        |
|              |                        |                 |        |
|              |                        | Back Next       | Finish |

## 4. Update with the Job Dimension Code

**Note:** Project should be set as one of the dimensions.

| Invoice and Vendor Holdbacks           | 2 ×    |
|----------------------------------------|--------|
| imes  Get Trials License Key           | ~      |
| Job Dimension                          |        |
| Job Dimension Code · · · · · · PROJECT | $\sim$ |
|                                        |        |
|                                        |        |
|                                        |        |
|                                        |        |
|                                        |        |
| Back Next                              | Finish |

Holdback for Job Invoicing in Business Central Setup Guide

## 5. Click Finish

| Invoice and Vendor Holdbacks                                   | ZX     |
|----------------------------------------------------------------|--------|
| That's it!                                                     |        |
| choose finish to complete invoice and vendor holdbacks set up. |        |
|                                                                |        |
|                                                                |        |
|                                                                |        |
|                                                                |        |
|                                                                |        |
|                                                                |        |
|                                                                |        |
| Back Next                                                      | Finish |

- 6. Create 2 general ledger accounts, one for each holdback. Setup a general product posting group for holdback using the 2 new G/L accounts.
- 7. Create 2 non-inventory items, one for each holdback.

| Item Card   Work Date: 2/1/2022               |                                                                                  |
|-----------------------------------------------|----------------------------------------------------------------------------------|
| HOLDBACK PAYABLE · Holdb                      | ck Payable                                                                       |
| Description of Discounts - Description        |                                                                                  |
| Process item Prices & Discounts Request Appro | a More options                                                                   |
| ltem                                          |                                                                                  |
| No. ···· HOLDBACK PAYABLE                     | Base Unit of Measure · · · · · PCS V                                             |
| Description · · · · · · · Holdback Payable    | Last Date Modified · · · · · · 10/5/2021                                         |
| Blocked · · · · · · · · ·                     | GTIN                                                                             |
| Type ····· Non-Inventory                      | ✓ Item Category Code · · · · · · · · · · · · · · · · · · ·                       |
|                                               |                                                                                  |
|                                               | Item Card   Work Date: 2/1/2022                                                  |
| Costs & Posting                               | HOLDBACK RECEIVABLE · Holdback Receivable                                        |
| Cost Details                                  | Process Item Driver 9 Directions Benuest Approval Mars actions                   |
| Costing Method FIFO                           | Process item Prices & Discounts Request Approval Micre Options                   |
| Standard Cost                                 | 0.00 ··· Item                                                                    |
| Unit Cost                                     | 0.00 ·· No. ···· PCS ···                                                         |
|                                               | Description · · · · · · Holdback Receivable Last Date Modified · · · · 10/5/2021 |
|                                               |                                                                                  |
|                                               | intern category code ······ · ·                                                  |
|                                               |                                                                                  |
|                                               | Costs & Posting                                                                  |
|                                               | Cost Details Posting Details                                                     |
|                                               | Costing Method · · · · · · FIFO · Gen. Prod. Posting Group · · HOLDBACK · ·      |
|                                               | Standard Cost · · · · · · · 0.00 · · · Tax Group Code · · · · · · NONTAXABLE · · |
|                                               | Unit Cost                                                                        |

# Jobs Module Setups Per Job

### 1. Linking the job number to a dimension value.

First create the dimension value on the dimension setup card.

| Dimensions   Work Date: 8/1/2022                                                                                     |                       | ✓ Save              |                                   |
|----------------------------------------------------------------------------------------------------|-----------------------|---------------------|-----------------------------------|
|                                                                                                    | Actions Fewer op      | tions               |                                   |
| Dimension Values Account Type Default Dim. Allowed Dimen                                                             | PROJECT · Project   W | Dork Date: 8/1/2022 |                                   |
| Code↑▼         Name         Code Caption         Filtr           → PROJECT         :         Project         Project | Dimension Values      |                     | t 🗊 Delete Page More options      |
|                                                                                                    | Code 🝸                | Name                | Dimension<br>Value Type Totalling |
|                                                                                                    |                       | : Demo Project      | Standard                          |

### Add this dimension value to the job dimension.

| Job Card   Work Date: 8/1/20 | 122                                                                   |
|------------------------------|-----------------------------------------------------------------------|
| DEMO · Demo                  | Holdback                                                              |
| Process Report Pric          | ces & Discounts WIP Navigate Job Print/Send ,                         |
| Dimensions                   | nsucs 🍱 Ledger Entries 📮 Comments 🔋 Attachments                       |
| General                      | Job DEMO   Work Date: 8/1/2022                                        |
|                              | Default Dimensions 🔎 Search + New 🐺 Edit List 💼 Delete Page           |
|                              | Dimension Code 1 Dimension Value Code Value Posting Allowed Values Fi |
|                              | → PROJECT DEMO ✓                                                      |
|                              |                                                                       |
|                              |                                                                       |
|                              | You have changed a dimension.                                         |
|                              | Do you want to update the lines?                                      |
|                              | Yes No                                                                |

2. Setup the holdback items and percentage on the job. You can setup one or both holdback items.

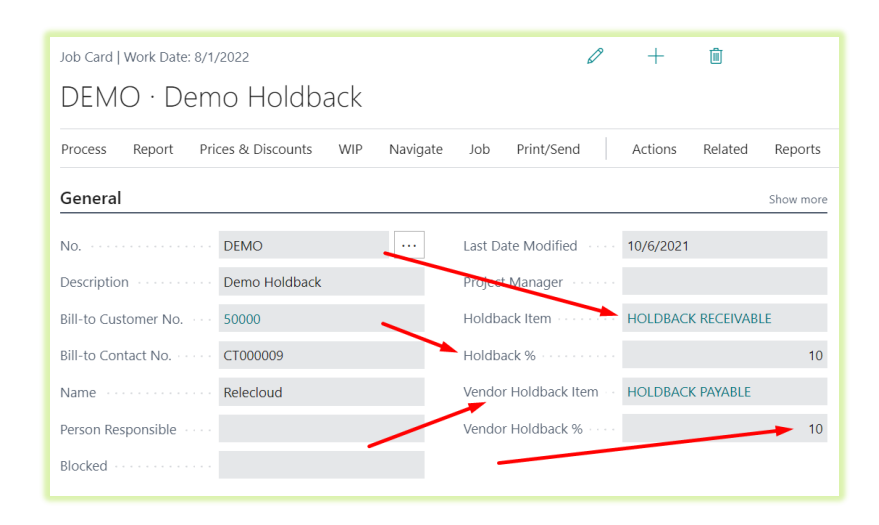

#### 3. Assign holdback to job planning lines.

Check the holdback column to activate the holdback. Leave blank if a holdback does not apply. The holdback percentage amount will populate based on the setup under the General FastTab. The holdback percentage can also changed at the line level if it differs from the global holdback percentage for the job.

| DEI           | VIO Demo Holdba | ack 2 | 200 Billing   Wo | rk Date: 8/1     | 1/2022                      |              |        |        |            |               |              |               |                    |                         |
|---------------|-----------------|-------|------------------|------------------|-----------------------------|--------------|--------|--------|------------|---------------|--------------|---------------|--------------------|-------------------------|
| Job           | Planning Lines  |       | 🔎 Search         | + New            | 🐯 Edit List                 | 前 Delete 🛛 F | rocess | Report | Outlook    | Page          | More options |               |                    |                         |
|               | Job Task No. †  |       | Line Type        | Planning<br>Date | Planned<br>Delivery<br>Date | Туре †       | No. †  | De     | escription |               | Holdba       | Holdback<br>% | Vendor<br>Holdback | Vendor<br>Holdback<br>% |
|               | 100             |       | Both Budge       | 8/1/2021         | 8/1/2021                    | Item         | 1896-S | AT     | HENS Desk  |               |              | 0             |                    | 10                      |
|               | 100             |       | Both Budge       | 8/1/2021         | 8/1/2021                    | Item         | 1908-S | LO     | NDON Swiv  | el Chair, blu | Je 🗌         | 0             |                    | 5                       |
| $\rightarrow$ | 200             | ÷     | Both Budge       | 8/1/2021         | 8/1/2021                    | G/L Account  | 46000  | Sa     | les        |               |              | 10            |                    | 0                       |
|               | 100             |       | Both Budge       | 8/1/2021         | 8/1/2021                    | G/L Account  | 61300  | Tra    | ivel       |               |              | 0             |                    | 0                       |
|               |                 |       |                  |                  |                             |              |        |        |            |               |              |               |                    |                         |

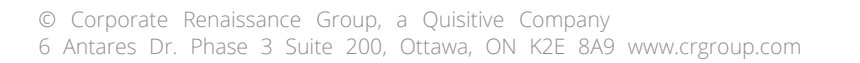

## 4. Monitor the holdback using the FactPane Box

| Job Details        |           |
|--------------------|-----------|
| Job No.            | DEMO      |
| Budget Cost        |           |
| Resource           | 0.00      |
| Item               | 6,976.00  |
| G/L Account        | 1,500.00  |
| Total              | 8,476.00  |
| Actual Cost        |           |
| Resource           | 0.00      |
| Item               | 0.00      |
| G/L Account        | 0.00      |
| Total              | 0.00      |
| Billable Price     |           |
| Resource           | 0.00      |
| Item               | 8,944.50  |
| <u>G/L Account</u> | 16,000.00 |
| Total              | 24,944.50 |
| Invoiced Price     |           |
| Resource           | 0.00      |
| Item               | 0.00      |
| G/L Account        | 0.00      |
| Total              | 0.00      |
| Holdback Amounts   |           |
| Invoice Holdback   | 0.00      |
| Vendor Holdback    | 0.00      |

#### 5. Capture a holdback on a purchase invoice.

Enter the line item assigned to the job planning lines, the job no. and job task number and quantity of the line item and it will automatically populate the project field and add a second line to the invoice for the calculated holdback amount.

Once the purchase invoice is posted, the holdback amount will appear on the job card FactPane Box.

|        |              |                                                                                                  | (e                                                                                          | ?) +                                                                                                    | Ê        |                               |                                                                                                    |
|--------|--------------|--------------------------------------------------------------------------------------------------|---------------------------------------------------------------------------------------------|----------------------------------------------------------------------------------------------------|----------|-------------------------------|----------------------------------------------------------------------------------------------------|
| te M   | lore options |                                                                                                  |                                                                                             |                                                                                                    |          |                               |                                                                                                    |
|        |              |                                                                                                  |                                                                                             |                                                                                                    |          |                               |                                                                                                    |
| $\sim$ | Posting Dat  | e                                                                                                |                                                                                             | 9/1/2021                                                                                                    |          |                               |                                                                                                    |
|        | Due Date -   |                                                                                                  |                                                                                             | 9/30/2021                                                                                                    |          |                               | 🛅 Assigne                                                                                                    |
|        | Vendor Invo  | pice No.                                                                                         | *                                                                                           | 56456464                                                                                                    |          |                               | Status                                                                                                    |
|        |              |                                                                                                  |                                                                                             |                                                                                                    |          |                               |                                                                                                    |
|        |              |                                                                                                  |                                                                                             |                                                                                                    |          |                               |                                                                                                    |
| . Pr   | roject       | Job Task No.                                                                                     | Job Line<br>Type                                                                            | Location Code                                                                                                    | Quantity | Direct Unit Cost<br>Excl. Tax | Line Amount<br>Excl. Tax                                                                                                    |
| DE     | EMO          | 100                                                                                              | Both Budge                                                                                  | MAIN                                                                                                    | 1        | 1,172.70                      | 1,172.70 (                                                                                                    |
| -      |              |                                                                                                  |                                                                                             |                                                                                                    | -1       | 117.27                        | -117.27 (                                                                                                    |
|        |              |                                                                                                  |                                                                                             |                                                                                                    |          |                               |                                                                                                    |
|        | te   N       | te More options           More options           Posting Dat              Project           DEMO | te More options  Posting Date  Due Date  Vendor Invoice No.  Project Job Task No.  DEMO 100 | te More options           V         Posting Date           ····         Due Date           ····         Vendor Invoice No.           ····         Vendor Invoice No.           ····         Job Line           ····         DebNO           IO0         Both Budge |          |                               | Image: Construct of Construct of C |

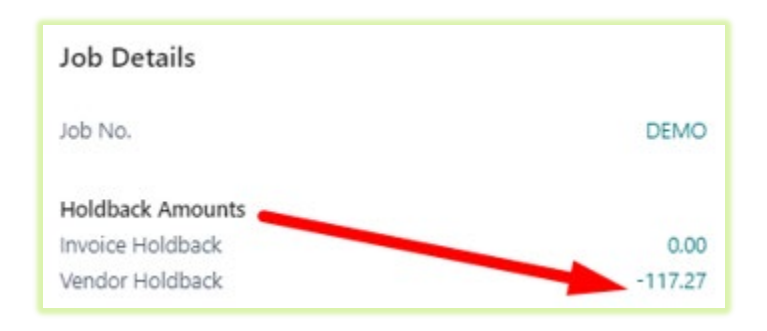

#### 6. Release the holdback.

To release a vendor holdback, create a purchase invoice for that vendor the holdback was applied to. Enter the project dimension value to trigger the holdback link to the job.

|     | Туре | No.        | Description/Comment | Job No. | Project | Job Task No. | Job Line<br>Type | Location Code | Quantity | Direct Unit Cost<br>Excl. Tax | Line Amour<br>Excl. Ta |
|-----|------|------------|---------------------|---------|---------|--------------|------------------|---------------|----------|-------------------------------|------------------------|
| 1   | Item | HOLDBACK P | Holdback Payable    |         | DEMO    |              |                  |               | 1        | 117.27                        | 117.2                  |
| + 1 | Item | *          | *                   |         |         | •            |                  |               |          |                               |                        |
|     |      |            |                     |         |         |              |                  |               |          |                               |                        |
|     |      |            |                     |         |         |              |                  |               |          |                               |                        |

7. For sales holdbacks, it works the same way. When sales invoices are created from the job, a holdback line will be created. When it is time to release the holdback, simply create a sales invoice and select the "holdback receivable" item, project number and amount.

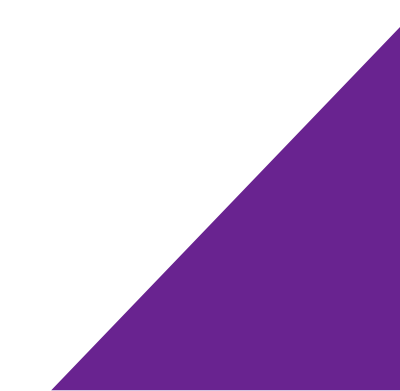

# Don't have <u>Dynamics 365 Business Central</u>? Get started with Microsoft's all-in-one business management platform.

# <u>Contact us</u> to book a free demo and learn more about the power of Dynamics 365 Business Central

**START YOUR FREE TRIAL** 

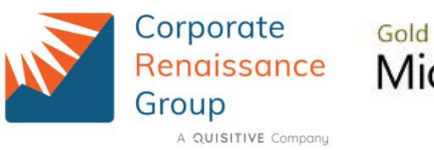

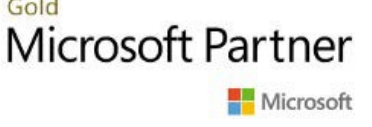